## 

[??ID??: 412 | ??: ??? | ?????: Tue, May 13, 2025 10:55 AM

- 1. ??????EC-Ship??
- 2. ?????EC-Ship?????SoldEazy
- 3. ??????

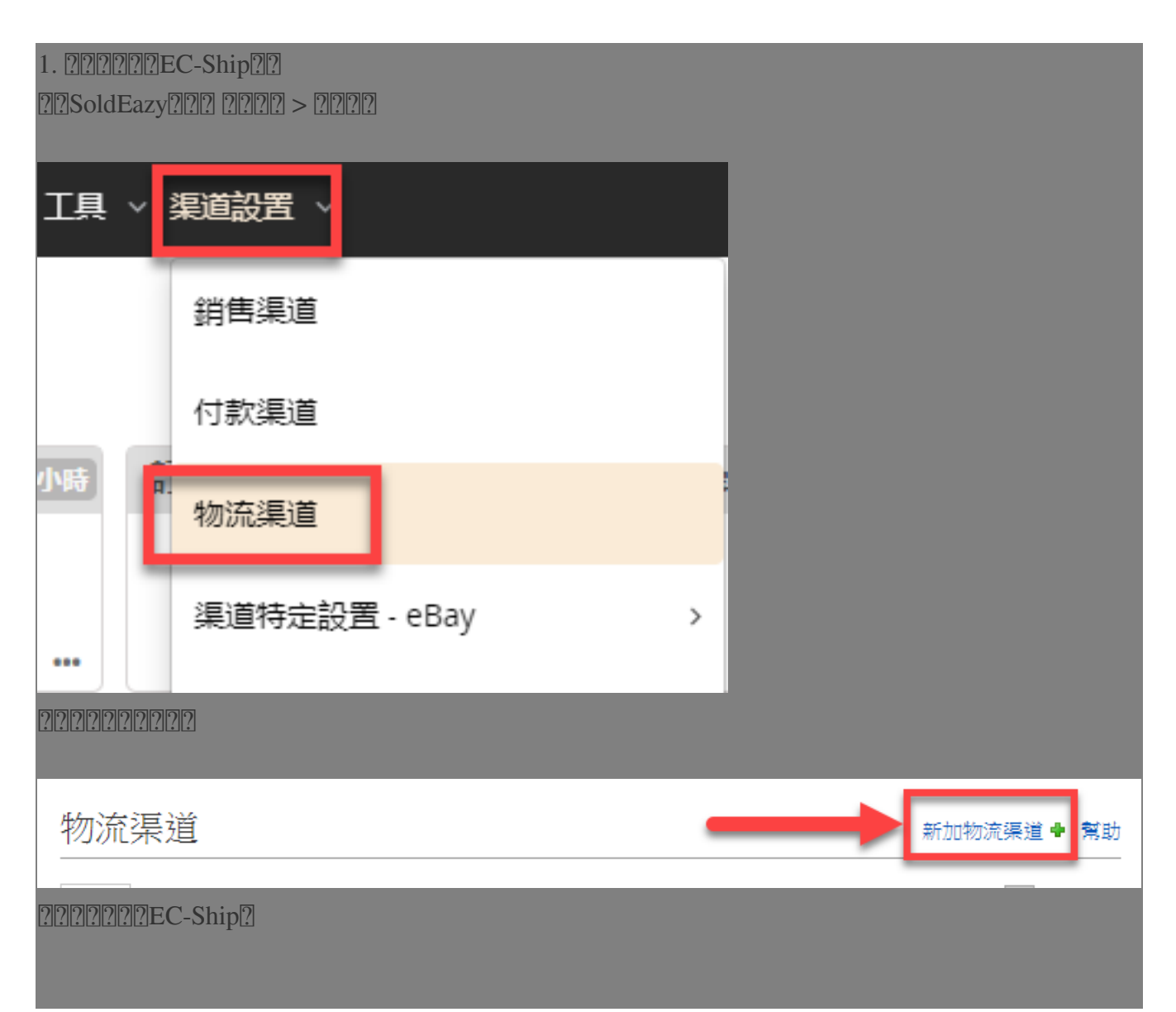

|                                         | 渠道帳戶類型                                      |                                 |
|-----------------------------------------|---------------------------------------------|---------------------------------|
| Crassicon Post<br>BEER C-Ship           | EXPRESS                                     | CONTINENTAL<br>Coded Server and |
| EXPRESS<br>順豐速運                         | <b>ebay</b> edis<br><b>SpeedPAK</b>         |                                 |
| 2222EC-Ship2222221D2222222              | 222222222                                   |                                 |
|                                         |                                             | 儲存返回                            |
| 欄位名稱<br>                                | 欄位值                                         |                                 |
| 使用者 ID                                  |                                             |                                 |
| Account Type                            | •                                           |                                 |
| <mark>香港郵政帳戶 Hong</mark><br>「投寄易」的帳戶 E  | Kong Post ld (新)<br>C-Ship Username (舊)     | 儲存返回                            |
| ????ID?                                 |                                             |                                 |
|                                         |                                             |                                 |
| 222222222222222222222222222222222222222 | EC-Ship???????????????????????????????????? |                                 |
|                                         |                                             |                                 |
|                                         |                                             |                                 |
|                                         |                                             |                                 |
|                                         |                                             |                                 |
|                                         |                                             |                                 |
|                                         |                                             |                                 |
|                                         |                                             |                                 |
|                                         |                                             |                                 |
|                                         |                                             |                                 |
|                                         |                                             |                                 |
|                                         |                                             |                                 |
|                                         |                                             |                                 |
|                                         |                                             |                                 |
|                                         |                                             |                                 |
|                                         |                                             |                                 |

| K.        | ongkong <b>Post</b><br>香港郵政 | My Hongkong Post ID -<br>View Account                                                        |       |
|-----------|-----------------------------|----------------------------------------------------------------------------------------------|-------|
| Ac        | ccoun                       | t Info                                                                                       |       |
|           | Login Nam                   | e                                                                                            |       |
|           | Email Addr                  | ess @ com                                                                                    |       |
| 22222222  | 222222222                   |                                                                                              |       |
| Added     | new Hong Kong Post accou    | unt.Account added successfully, please contact CS(cs@soldeazy.com) to approve<br>物流賬戶設置保存成功。 | ×     |
|           |                             |                                                                                              | 修改 返回 |
| 欄位名       | 3稱                          | 欄位值                                                                                          |       |
|           | 物流渠道類型 HK Post EC-Ship      | p                                                                                            |       |
|           | 1文/11日 ID<br>転后類型 香港駅西幅自日   | ang Kang Past Id (\$5)                                                                       |       |
|           |                             |                                                                                              | 修改返回  |
| 22222 225 | SoldEazy??? ?????           | 22222222222EC-Ship2222222222222                                                              |       |

| Grant Permission of your E                                                                                      | C-Ship Acco             | ount to API Accou              | nt 「投寄易                  | ]] 帳戶授           | 權到 API 帳戶                    |
|----------------------------------------------------------------------------------------------------|-------------------------|--------------------------------|--------------------------|------------------|------------------------------|
| no_reply_ecship@hongkongpost.hk<br>发送至 我 ▼                                                                      |                         |                                |                          |                  |                              |
| <b>へ 英语 ▼ 〉 中文 ▼ 翻译邮件</b>                                                                                       |                         |                                |                          |                  |                              |
| Dear .                                                                                                    |                         |                                |                          |                  |                              |
| Holistic Technology (Username: j                                                                                | request to use your H   | HKP ID (                       | API program to ge        | nerate shipping  | labels or posting statement. |
| We need your consent to grant your EC-Ship                                                                      | Account to the API A    | ccount.                        |                          |                  |                              |
| Simply click the link below to complete the pr                                                                  | ocess.                  |                                |                          |                  |                              |
| Please read <u>"Quick Start Guide"</u> in EC-Ship/                                                              | Speedpost API Techn     | ical Resource Center for detai | 1:                       |                  |                              |
| IAGREE.                                                                                                    |                         |                                |                          |                  |                              |
| Hongkong Post                                                                                                   |                         |                                |                          |                  |                              |
| ରାରାରାରାରାରାରାରାରାରାରାରାରାରାରାର                                                                                 |                         | വവവവം                          |                          |                  |                              |
| ายอายายอายายอายายอายายอายายอายายอายายอายายอายายอายายอายายอายายอายายอายายอายายอายายอายายอายายอายายอายายอายายอายา |                         | <u></u> .                      |                          |                  |                              |
| 79797979797979797979                                                                                            | 0000000000              | 00000                          |                          |                  |                              |
| 2. [??]???EC-Ship??????????                                                                                     | SoldEazy                |                                |                          |                  |                              |
| ??EC-Ship????????????????????????????????????                                                                   |                         | SoldEazy????????               | SoldEazy?                | ]????????        | ????EC-Ship????              |
| <api????></api????>                                                                                             |                         |                                |                          |                  |                              |
|                                                                                                    |                         |                                |                          |                  |                              |
| 邮递服冬 大兽地                                                                                                    | 小字服久                    | 邮政服务                           | 性证证                      | 芝作               | 帐户咨判                         |
|                                                                                                    | 投寄邮件清单                  | 邮政私用信箱                         | <b>大東</b> , 付款记          | 22.44以7<br>3录,等等 | 电子邮件, 地址, 等等                 |
| 帐户设定                                                                                                    | ── 我的通讯录                | 及产品                            | 香港邮政制                    | K户               |                              |
| 1044 = 1740 - A                                                                                                 |                         |                                | <u>الم 244 مد مار ده</u> |                  |                              |
| 我的善爱设定<br>我的地址及电邮地址                                                                                             | 我的 <b>通讯录</b><br>我的产品资; | ₽ <b>I</b>                     | 特计邮速帐<br>综合按金帐           | ;户<br>;户         |                              |
| 帐户管理                                                                                                    |                         |                                | 邮资盖印机<br>预付邮资帐           | 。<br>;户          |                              |
| API 账户管理<br>已储存信用卡管理                                                                                            |                         |                                |                          |                  |                              |
| 化学品安全技术说明书管理                                                                                                    |                         |                                |                          |                  |                              |
| 22SoldEazy                                                                                                    |                         |                                |                          |                  |                              |
|                                                                                                    |                         |                                |                          |                  |                              |
| API 账尸管埋                                                                                                    |                         |                                |                          |                  |                              |
| API 账户名称                                                                                                    | 公司名称                    |                                | Z                        | 拔                | 态                            |
|                                                                                                    | olistic                 | Calvin Ho                      |                          | 权限已授予            | 3 删除                         |
|                                                                                                    |                         |                                |                          |                  |                              |
| ???????????SoldEazy????                                                                                         | ?!?!?                   |                                |                          |                  |                              |
|                                                                                                    |                         |                                |                          |                  |                              |

3. ???????

?????>????

| 刊登管理 ~ | 訂管易 丶 | 產品存貨 | ~ 工具 | ∨ 渠道論 | 趶     |
|--------|-------|------|------|-------|-------|
|        | 訂單管理  | Ē    |      | >     |       |
|        | 包裹    |      |      | >     | _     |
|        | 付款    |      |      | >     |       |
|        | 包裹模板  | ž    |      |       |       |
|        | 發貨流稍  | Ē    |      |       | in Al |

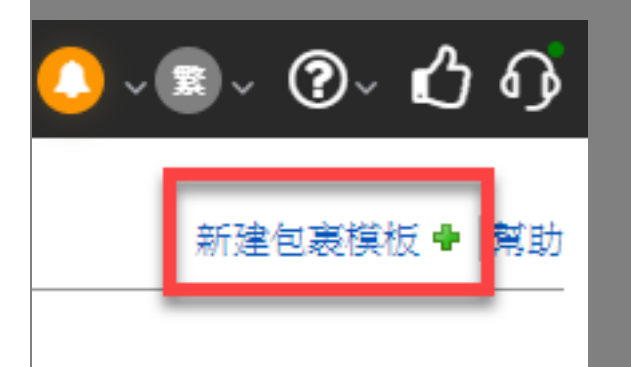

|       | 新建包裹模板                            |
|-------|-----------------------------------|
| 主要設定  |                                   |
| 模板名稱: | EC-Ship to US 001                 |
| 物流公司: | EC-Ship(Hong Kong Post)           |
| 郵寄方式: | e-Express to all countries(Recomm |
|       |                                   |
| 新增    | 取消                                |

| 物流公司           | EC-Ship(Hong Kong Post)              |              |
|----------------|--------------------------------------|--------------|
| 郵寄方式           | e-Express to all countries(Recomme   |              |
| - 主要設定         |                                      |              |
| 模板名稱           | EC-Ship to US 001                    |              |
| 寄件人姓名          | John Doe                             | [2]          |
| 寄件人地址          | Rm xx, xx/F, xx Bldg, xx Street, Kow | [2]          |
| 寄件人電話          | 12345678                             | [2]          |
| 寄件人電郵地址        | 123@abc.com                          |              |
| 包裹尺寸           | 1cmx1cmx1cm                          |              |
| 預設重量           | Yes [2]                              |              |
|                | 100G                                 |              |
| 給買家的評價類型       | Positive 🗸                           |              |
| 給買家的評價内容       | Good Buyer!                          |              |
| 投寄後自動扣減庫存      | 是 🗸                                  |              |
| 需要把sku加入地址標籤嗎? | No                                   |              |
| - 其他設置         |                                      |              |
| 海關申報包裹類別       | Merchandise 🗸                        | [2]          |
| 自定義参考          | Тоу                                  |              |
| 保險金額           | 10                                   |              |
| 未能成功送達處理方法     | Return to sender upon expiratic 🗙    | 選擇已添加的       |
| 物流渠道           | s 📬 jirk 🗸 🗸                         |              |
| 需要填寫詳細包裹内容     | Yes                                  | EC-Ship 賬號   |
|                | O Pre-defined in SKU 🖲 Use inform    | mation below |
| 内容描述文字         | Merchandise-Toy                      | [2]          |
| 申報價值貨幣         | United States Dollar 🗸               | [2]          |
| 申報價值金額         | 10                                   | [2]          |
| 儲存 另存新檔 刪除     | 取消                                   |              |

\*\*\*Fin\*\*\*

## 222: Holistic Tech - Fri, Jun 15, 2018 1:49 PM. 22222 4384 2

Image: Contract of the second second sec